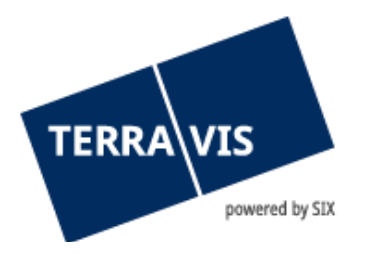

# Inscription de votre signature électronique qualifiée au registre des officiers publics RegOP

# 1. Acquisitions nécessaires

# 1.1 Commande de votre signature électronique qualifiée

Pour obtenir une signature numérique qualifiée dans le service de signature SIX, veuillez suivre ces instructions : <u>Lien</u>.

## 1.2 Commande de la clé Yubikey / FIDO

L'Office fédéral de la justice recommande aux notaires d'utiliser ce produit:

YubiKey Security Key NFC

## 2. Après réception de la signature et de la clé Yubikey

## **Inscription au RegOP**

**2.1 Pour vous réenregistrer, suivez les instructions dans la vidéo Youtube mise à disposition par l'Office fédéral de la justice:** <u>www.upreg.ch</u> >>> Instructions >>> Enregistrement en tant qu'officier public dans le RegOP adapté

### Lien direct vers la vidéo

### 2.2 Le document PDF généré par le RegOP doit être signé dans Terravis. Procédez de la manière suivante:

- 1. Connectez-vous au portail Terravis
- Assurez-vous que le numéro SuisseID de votre signature est enregistré au nom de votre utilisateur et que les autorisations nécessaires pour apposer des signatures dans Terravis vous ont été octroyées. Pour ce faire, allez sur l'onglet Administration → Gestion des utilisateurs → Utilisateurs et vérifiez que les paramètres suivants ont été définis pour l'utilisateur qui a été activé pour vous:

| N° SuisseID (serv. de sign.) 1000-tkj1x |                    |                                                                                                    |                              |  |  |  |  |
|-----------------------------------------|--------------------|----------------------------------------------------------------------------------------------------|------------------------------|--|--|--|--|
| * Profil                                |                    |                                                                                                    |                              |  |  |  |  |
|                                         | Fonction           | Description                                                                                           | Catégorie                    |  |  |  |  |
|                                         | AuditOwn           | Auditabfragen Zugriffe von Benutzern der eigenen Organisation                                         | Fonction de surveillance     |  |  |  |  |
|                                         | ParcelQueryBasic   | Grundstückabfrage mit allen Basisfunktionen - de                                                      | Fonction commerciale         |  |  |  |  |
|                                         | ParcelQueryDetails | Zusätzlich Bezug von Vormerkungen und Grundpfandrechten                                               | Fonction commerciale         |  |  |  |  |
|                                         | PersonQueryFree    | Personensuche mit freier Namenseingabe                                                                | Fonction commerciale         |  |  |  |  |
|                                         | UserAdmin          | Benutzer-Administration                                                                               | Fonction de l'administration |  |  |  |  |
|                                         | UserUpload         | User Upload Web Service will be invoked by the business partners. It should not be assigned to users. | Fonction de l'administration |  |  |  |  |
| $\checkmark$                            | EgvtFull           | Geschäftsverkehr - update und signieren                                                               | Fonction commerciale         |  |  |  |  |
|                                         | EgvtModify         | Geschäftsverkehr modify                                                                               | Fonction commerciale         |  |  |  |  |
|                                         | ArchiveView        | Archiv - Abfragen                                                                                     | Fonction commerciale         |  |  |  |  |
|                                         | Sign               | Signing function                                                                                      | Fonction commerciale         |  |  |  |  |

Si vous ne pouvez pas le vérifier vous-même, adressez-vous à votre administrateur ou contactez-nous à l'adresse suivante <u>notariat@terravis.ch</u>

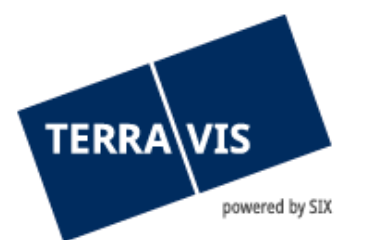

#### 3. Allez sur l'onglet «Signature électronique»

| Requête     | Opération        | Signature électroniq | Le Administration                                                                        | Paramètres personnels |  |  |
|-------------|------------------|----------------------|------------------------------------------------------------------------------------------|-----------------------|--|--|
|             |                  |                      |                                                                                          |                       |  |  |
| Signature é | électronique     | ÷ 5                  | <ul> <li>Signer des documents</li> </ul>                                                 |                       |  |  |
|             |                  | Do                   | Documents électroniques                                                                  |                       |  |  |
|             | Données SuisselD |                      |                                                                                          |                       |  |  |
|             |                  | N° S                 | isselD (serv. de sign.)                                                                  | 1000-tkj1x            |  |  |
|             |                  | Veuil<br>Go>S        | Veuillez autoriser la demande de signature du document via l'application mobile Go>Sign. |                       |  |  |
|             |                  | Sig                  | ner                                                                                      |                       |  |  |

- 4. Téléchargez le document PDF généré par le RegOP. Vous pouvez le faire
  - a. directement dans le navigateur au moyen de la souris (fonction glisser-déposer); ou
  - b. à partir de l'emplacement sélectionné en cliquant sur le bouton «Documents électroniques»

### 5. Préparation du document

Les options pour signer le document avec attestation de fonction s'affichent. Pour le formulaire d'inscription au RegOP, veuillez sélectionner ici «N - Non»

| <ul> <li>Signer des documents</li> </ul>                                                 |                            |                    |  |  |  |  |
|------------------------------------------------------------------------------------------|----------------------------|--------------------|--|--|--|--|
| Documents électroniques                                                                  |                            |                    |  |  |  |  |
|                                                                                          | Attestation de la fonction | Formule de clôture |  |  |  |  |
| CTESTvalide.pdf (42.94 KB)                                                               | N - Non 🗸                  | ~                  |  |  |  |  |
| <ul> <li>Données SuisselD</li> </ul>                                                     |                            |                    |  |  |  |  |
| N° SuisselD (serv. de sign.) 1000-tkj1x                                                  |                            |                    |  |  |  |  |
| Veuillez autoriser la demande de signature du document via l'application mobile Go>Sign. |                            |                    |  |  |  |  |
| Signer                                                                                   |                            |                    |  |  |  |  |

- 6. Cliquez sur le bouton «Signer» et autorisez la signature dans l'application «Go>Sign Mobile» sur votre téléphone portable.
- 7. Vous pouvez maintenant télécharger le document signé et l'utiliser pour finaliser l'inscription au RegOP.